**ชุมชนนักปฏิบัติ (CoP)** กิจกรรมครั้งที่ : 1/2563

1/2020

องค์ความรู้เรื่อง :

# การแปลงไฟล์ MOBI, EPUB, DJVU เป็นไฟล์ PDF

จัดทำโดย สำนักหอสมุด มหาวิทยาลัยอัสสัมชัญ

วันที่ 13 พฤษภาคม 2563 ณ ห้องปฏิบัติการคอมพิวเตอร์ ชั้น 1 สำนักหอสมุด วิทยาเขตหัวหมาก (St. Gabriel's Library)

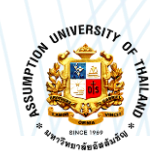

สำนักหอสมุด มหาวิทยาลัยอัสสัมชัญ

#### หลักการและเหตุผล

ปัจจุบันรูปแบบของไฟล์ข้อมูลมีหลากหลายรูปแบบ ในบางครั้งมีปัญหาเกิดขึ้น ทำให้การนำข้อมูล นั้น ๆ มาใช้ให้ตรงกับงานหรือการให้บริการของห้องสมุด จึงไม่สามารถทำการเปิดไฟล์ข้อมูลเพื่อการใช้งานได้ เนื่องจากที่เครื่องคอมพิวเตอร์ที่ปฏิบัติงานนั้นไม่มีโปรแกรมรองรับไฟล์ที่ได้ค้นหามาหรือไฟล์ที่ต้องการใช้ได้ ดังนั้นจึงต้องหาวิธีการเพื่อแก้ปัญหาดังกล่าว ด้วยการแปลงไฟล์ข้อมูลให้ใช้ได้ เพื่อให้มีความสะดวกในการ ปฏิบัติงานและบริการผู้ใช้

#### วัตถุประสงค์

- 1. เพื่อให้ผู้ปฏิบัติงานสามารถแปลงไฟล์ข้อมูลให้ได้ไฟล์ที่ต้องการ ทำให้สะดวกและพร้อมต่อการใช้งาน
- 2. เพื่อเพิ่มพูนความรู้และทักษะในแปลงไฟล์ข้อมูลให้กับผู้ปฏิบัติงาน

# ตัวชี้วัด

- 1. จำนวนของผู้ปฏิบัติงานทราบและเข้าใจเรื่องการแปลงไฟล์ข้อมูล ครบเต็มจำนวนที่เข้าร่วมกิจกรรม
- 2. ผู้ปฏิบัติงานสามารถแปลงไฟล์ข้อมูล ได้ครบเต็มจำนวนที่เข้าร่วมกิจกรรม

#### ผู้เข้าร่วมกิจกรรม

- 1. นางเบญจภรณ์ อนันต์วณิชย์ชา
- 2. นางวิไล พฤษปัญจะ
- 3. นางพัชรากร สุภาพ
- 4. นางสาวธิติมา คล้ายปาน
- 5. นางปนัดดา เนียมจำรัส
- 6. นางประภาภรณ์ โสกูล
- 7. นางสาวทองม้วน เพ็งขำ
- 8. นางสาวปัญชลิกา อินทนาม

## ผลที่คาดว่าจะได้รับ

1. ผู้ปฏิบัติงานสามารถแปลงไฟล์รูปแบบต่าง ๆ เป็นไฟล์ PDF ได้

2. ผู้ปฏิบัติงานนำความรู้ที่ได้รับ ไปใช้ในการปฏิบัติงานได้

# การแปลง File MOBI, EPUB, DJVU เป็นไฟล์ PDF

เนื่องจากการบริการผู้ใช้และการปฏิบัติงานได้เจอปัญหาในการ Search หาข้อมูล แล้วเจอไฟล์ MOBI, EPUB, DJVU จึงได้เกิดปัญหาการเปิดไฟล์ เพราะเครื่องไม่รองรับไฟล์ดังกล่าว จึงได้ทำการหาวิธีโดยการแปลงไฟล์เป็น PDF ไฟล์ เพื่อให้บริการแก่ผู้ใช้และการปฏิบัติงานได้อย่างสะดวกและรวดเร็วจึงใช้โปรแกรมออนไลน์มีขั้นตอน ดังนี้

- แปลงไฟล์ MOBI เป็น PDF เปิด URL : https://convertio.co/th/mobi-pdf/ แปลงไฟล์ EPUB เป็น PDF เปิด URL : https://convertio.co/th/epub-pdf/ แปลงไฟล์ DJVU เป็น PDF เปิด URL : https://convertio.co/th/djvu-pdf/
- 2. คลิกเลือกไฟล์
- 3. คลิกแปลง (โปรแกรมทำการแปลงไฟล์)
- 4. คลิกดาวน์โหลด และ save ไฟล์ไว้ที่เครื่อง

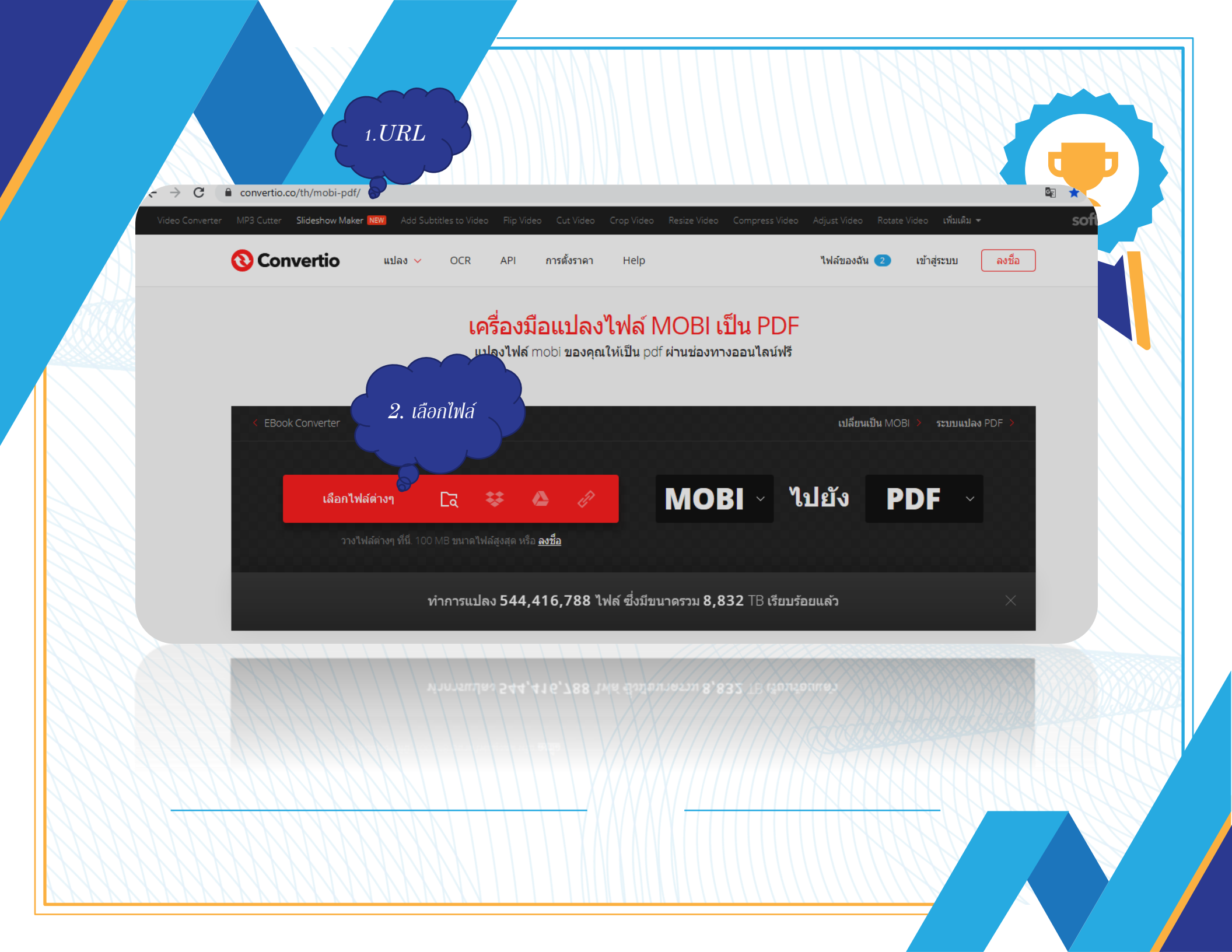

| → C  C convertio.co/th/docx Video Converter MP3 Cutter Slideshow | -pdf/<br>/ Maker NEW Add Subtitles to Video Flip Video Cut Video Cr | ap Video Resize Video Compress Video Adjust Video Rotate Video <b>เ</b> 했 | دی بخ<br>۱۱۵μ - softo |
|------------------------------------------------------------------|---------------------------------------------------------------------|---------------------------------------------------------------------------|-----------------------|
| 🔇 Convertio                                                      | มแปลง v OCR API การตั้งราคา                                         | Help ไฟล์ของฉัน 2 เข้าสู่ระบบ                                             | ม ลงชื่อ              |
|                                                                  | MOBI<br>Convert your docx                                           | to PDF Converter<br>files to pdf online & free                            |                       |
| I Book.docx                                                      | ไปยัง PDF N                                                         | <u>พร้อมแล้ว</u> 29.5 KB<br>3. แก                                         | Jas                   |
| 🔟 เซ็นฟิฟส์                                                      | แปลง<br>ใจถักษะเมธิก Shift เป็อเป็นหลอนในเริ่มข้อมจับ               | ทั้งหมดเป็น ~                                                             |                       |
|                                                                  |                                                                     |                                                                           |                       |
|                                                                  | [DOCX]                                                              | PDF                                                                       |                       |
|                                                                  | Microsoft Office Open XML                                           | Portable Document Format                                                  |                       |
|                                                                  |                                                                     | KDE CONTRACTOR                                                            |                       |
|                                                                  |                                                                     |                                                                           |                       |
| ANNA AN                                                          |                                                                     |                                                                           |                       |

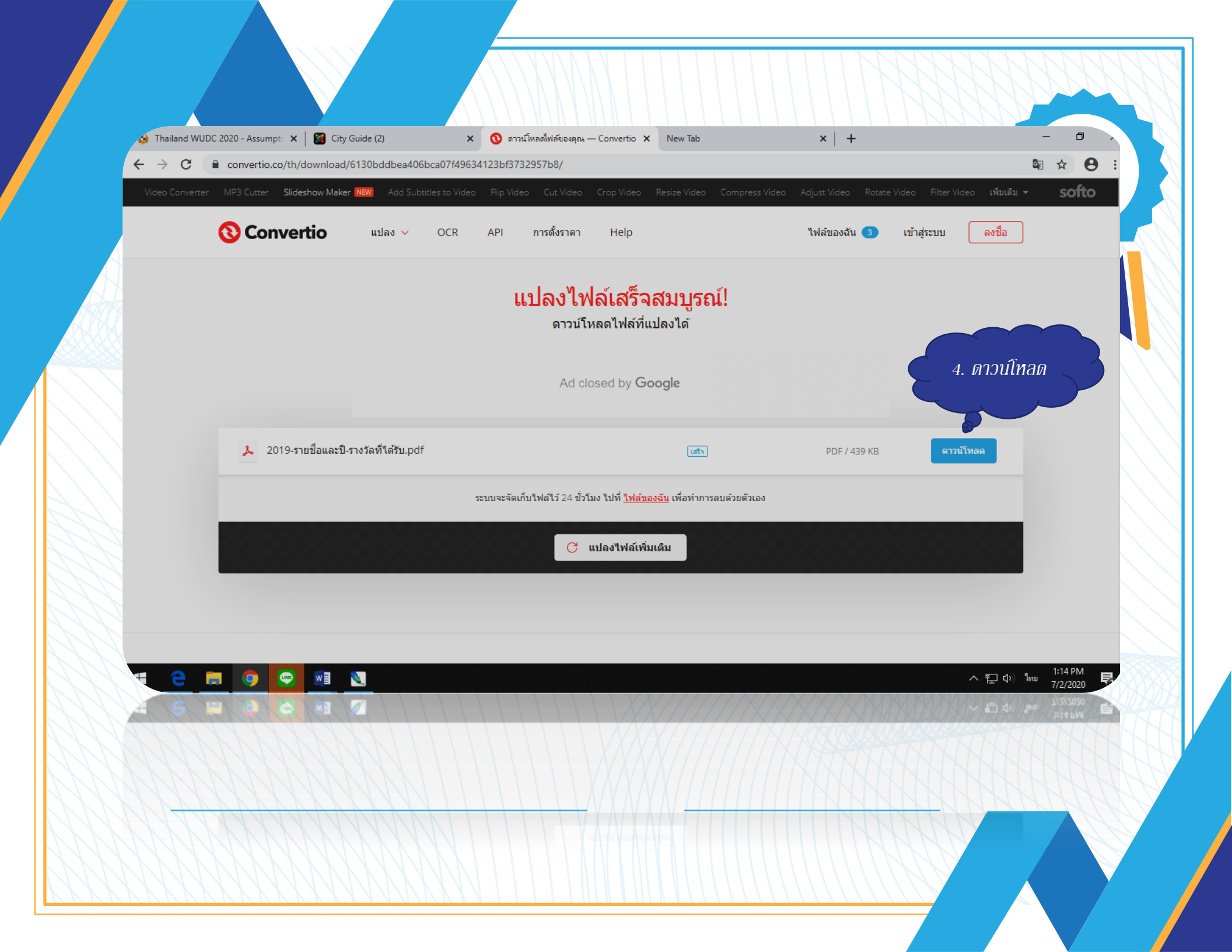

### **หมายเหตุ:** \* MOBI : รูปแบบไฟล์เป็น eBook

- \* EPUB : เป็นรูปแบบไฟล์มาตรฐานสำหรับเปิดไฟล์ดิจิทัล
- \* DJVU : เป็นรูปแบบไฟล์คอมพิวเตอร์ที่ออกแบบในการจัดเก็บเอกสารที่สแกน เช่น ข้อความและ

ภาพวาด ลายเส้น